## QUICK USER GUIDE

# **T50**

## How to control the microscope

#### Back

Navigate back in menu (when menu is open).

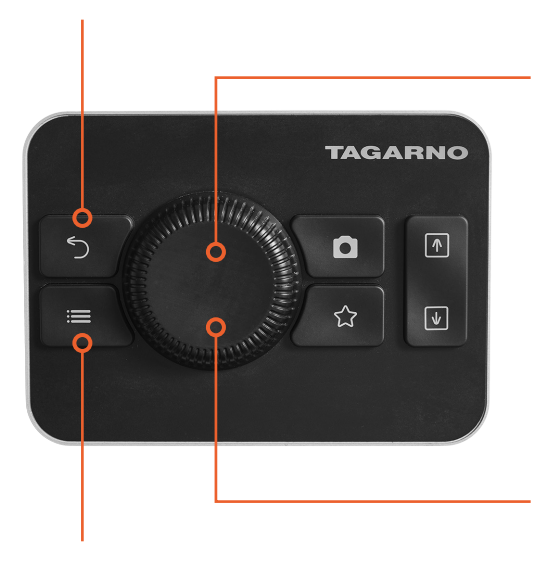

#### Select/Confirm or Add/Remove

#### Short press Select/confirm selection

(when menu is open).

#### Long press

Toggle between Autofocus and Manual focus mode (when menu is closed).

#### Navigate menu / control zoom

- Rotate button to navigate through the menu when open.
- Rotate button to zoom in and out (when the menu is closed).

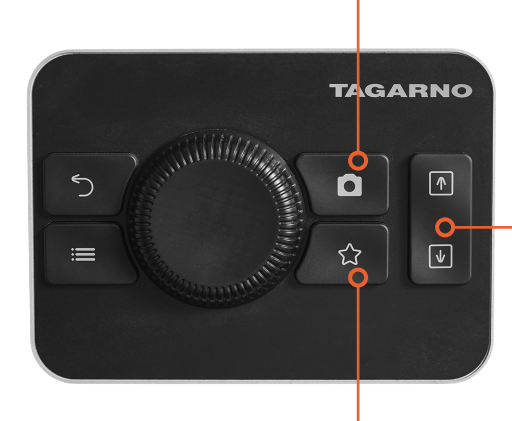

#### Image capture

Short press Take image without graphics.

Long press Take image with graphics.

#### Adjustment microscope height

Move microscope up or down.

#### Go to Favourite menu

Quick access to user configurated menu with short cut to favourite apps, functions and presets.

Menu Open/exit menu.

## TAGARNO

### How to get a sharp image

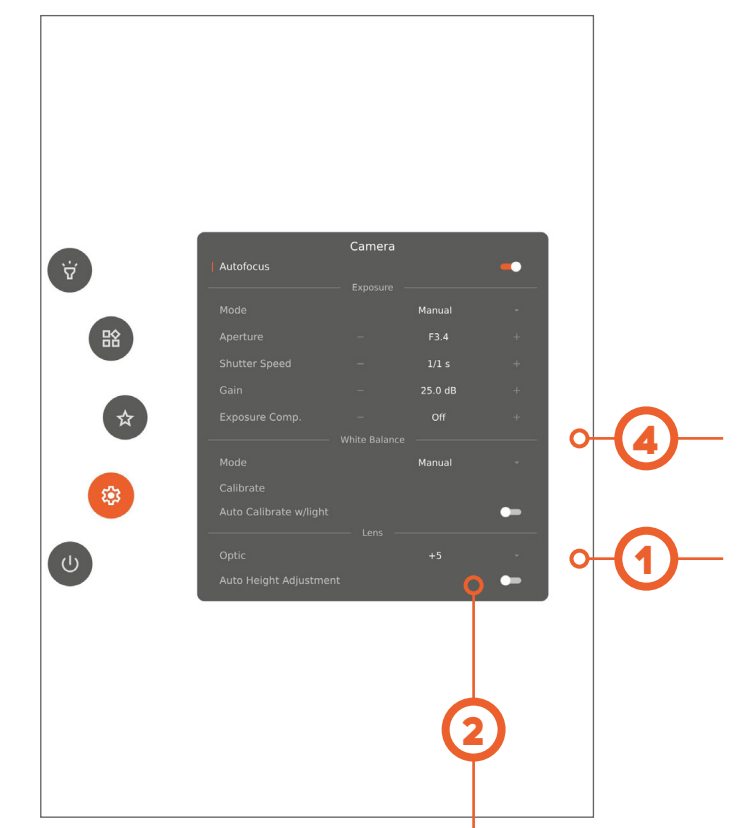

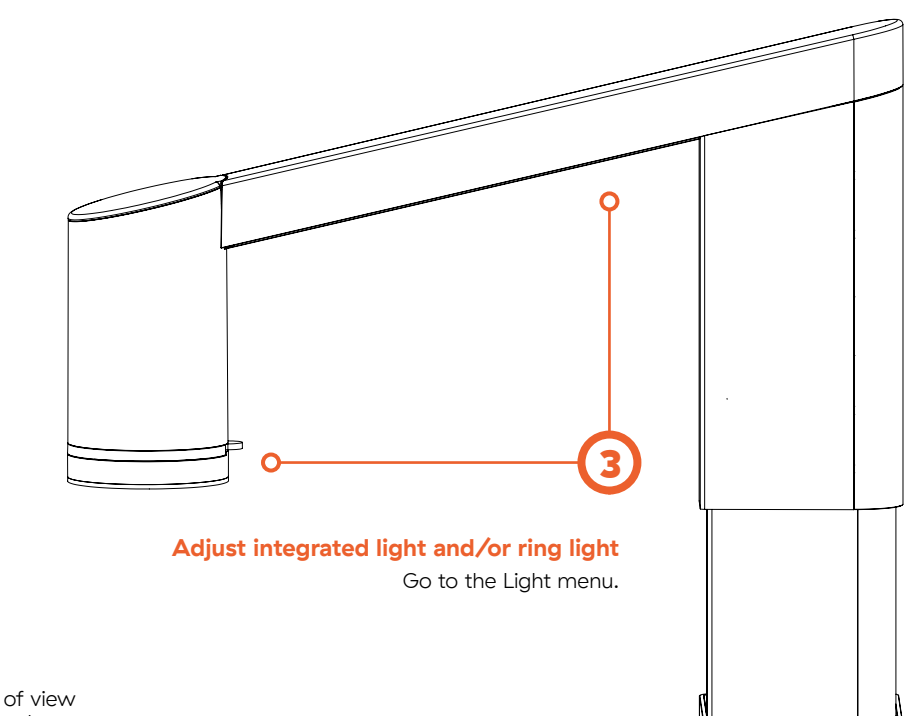

#### Perform White balance calibration

Place a Gray card in the microscope's field of view or use a white piece of paper for accurate color display.

#### Specify lens

Check that the lens in the menu matches the lens mounted on the microscope.

#### **Control manual focus**

Long press to toggle between Autofocus and Manual focus mode. Rotate the button to control the manual focus (when in Manual focus mode).

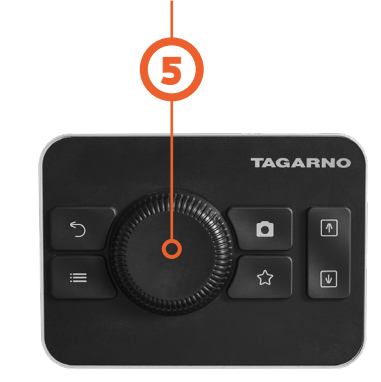

#### **Activate Auto Height Adjustment**

Find the right working height by activating Auto Height Adjustment.

#### Lens to object distance / Working height

- Lens +5: 195 mm (7.68")
- Lens +10: 78 mm (3.07")